# คู่มือติดตั้ง E - mail กองทัพอากาศ for Android

### 1. เลือกไปที่ Application E - mail

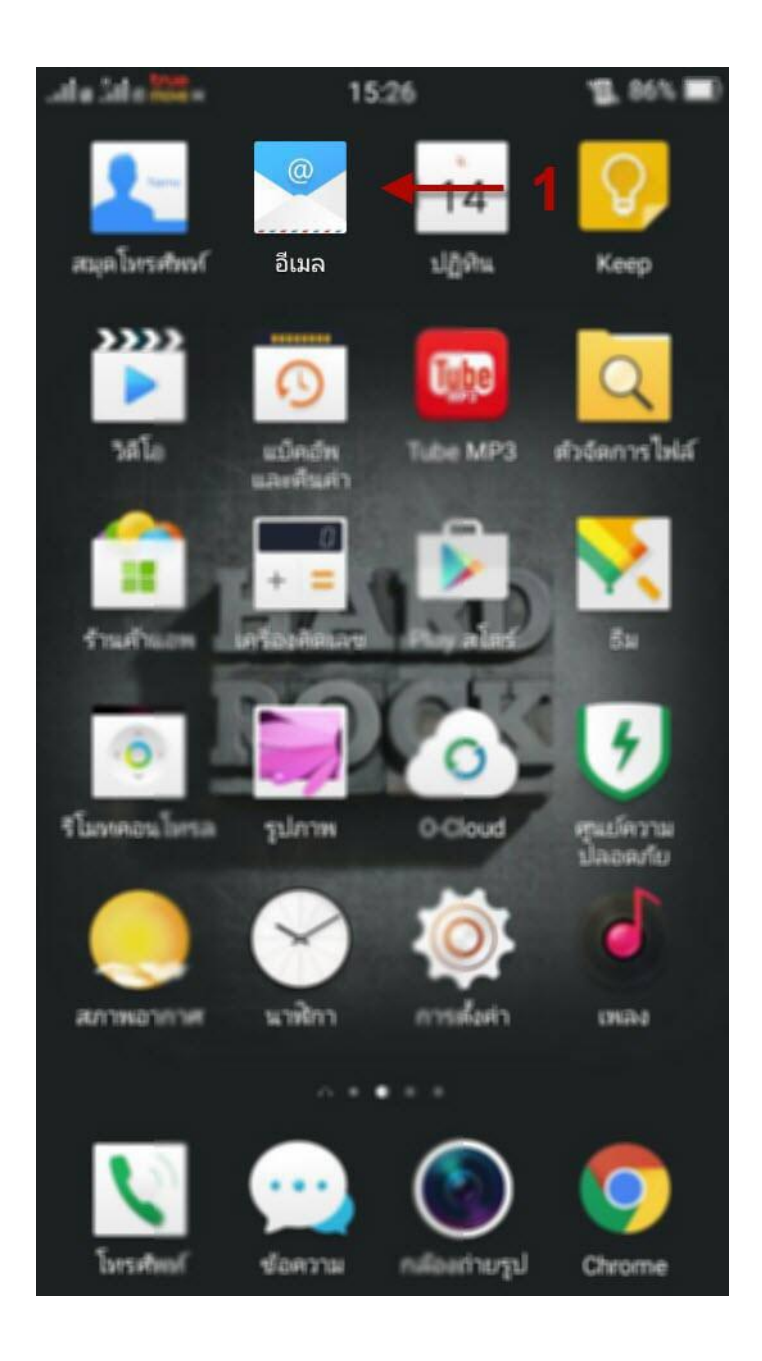

- 2. ใส่ชื่อ E mail
- 3. รหัสผ่าน
- 4. เลือก EXCHANGE
- 5. กคลงชื่อเข้าใช้

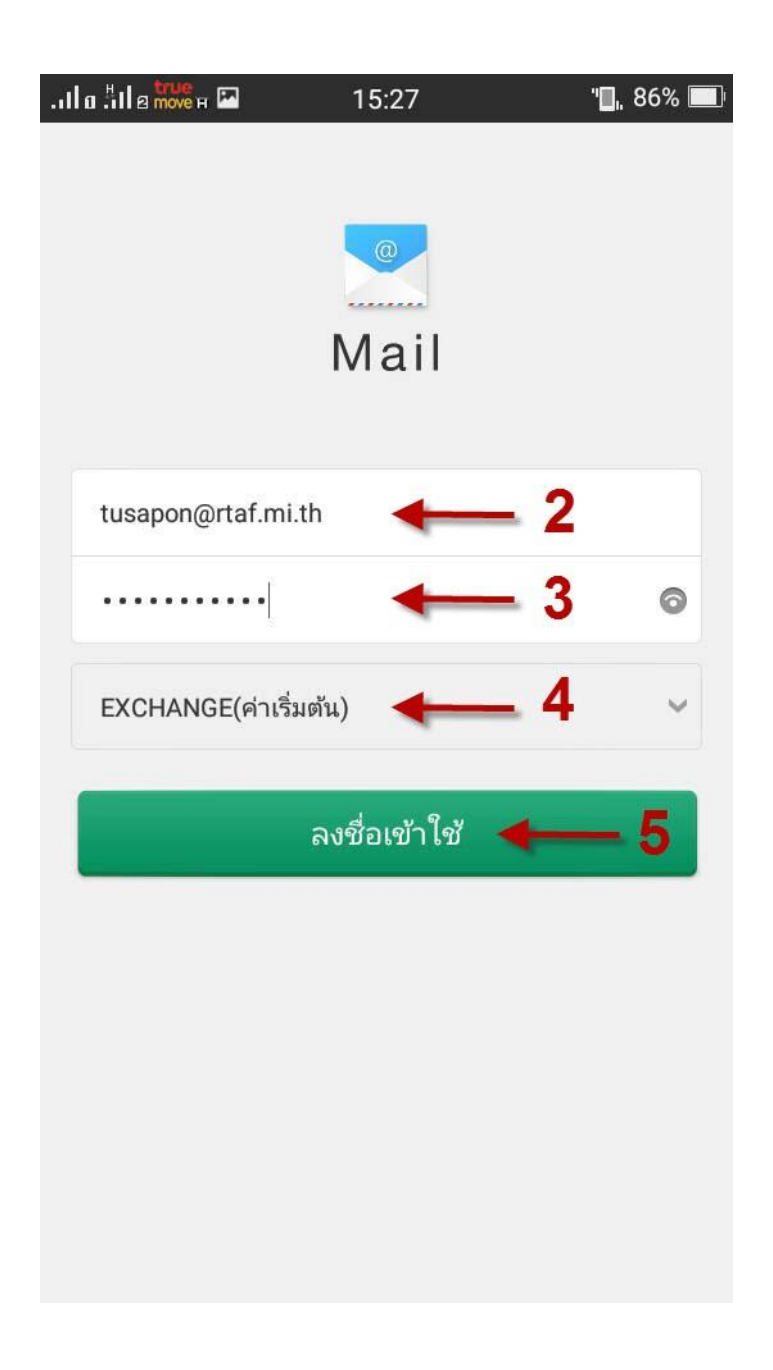

## 6. กดเสร็จสิ้น

| .เมื่อ : เมื่อ รายคา 15:34          | "🛯, 85% 🔳                              |  |
|-------------------------------------|----------------------------------------|--|
| < การตั้งค่าเซิร์ฟเวอร์ <b>6</b>    |                                        |  |
| ชื่อผู้ใช้                          | tusapon@rtaf.mi.th                     |  |
| รหัสผ่าน                            |                                        |  |
| เมลเซิร์ฟเวอร์ขาเข้า                |                                        |  |
| โดเมน                               |                                        |  |
| EXCHANGE<br>เซิร์ฟเวอร์             | mail.rtaf.mi.th                        |  |
| พอร์ต                               | 443                                    |  |
| ประเภทความปลอดภัย                   | SSL/TLS<br>(ยอมรับใบรับรอง<br>ทั้งหมด) |  |
| ใบรับรองไคลเอ็นต์                   | ไม่มี >                                |  |
| ID อุปกรณ์พกพา<br>androidc741179464 |                                        |  |

## 7. กดเสร็จสิ้น

| .Ша ‼la true н 🔤                                     | 15:37                     | "🛄, 84% 🔳       |
|------------------------------------------------------|---------------------------|-----------------|
| การตั้งค่าทั่วไป                                     | 7 -                       | เสร็จสิ้น       |
| ชื่อเล่น                                             |                           | tusapon         |
|                                                      |                           |                 |
| ความถี่ในการซิง<br>หมายเข้า                          | งศ์กล่องจด                | ทุกชั่วโมง      |
| จำนวนวันของเม                                        | เลที่จะซิงค์              | 1 อาทิตย์       |
| ซิงค์รายชื่อผู้ติด                                   | าต่อสำหรับบัญชี           | นี้ 📕           |
| ซิงค์ปฏิทินสำหร                                      | รับบัญชีนี้               |                 |
|                                                      |                           |                 |
| ดาวน์โหลดสิ่งแ<br>เวลาเชื่อมต่อกับ                   | นบโดยอัตโนมัติ<br>ı Wi-Fi | • 0             |
| ขนาดในการเรีย<br>ใหม่ไมื่อใช้เครือ<br>โทรศัพท์ปีอถือ | มกใช้อีเมล<br>ข่าย        | ทั้งหมดของอีเมล |

#### 8. เลือก **เปิดการใช้งาน**

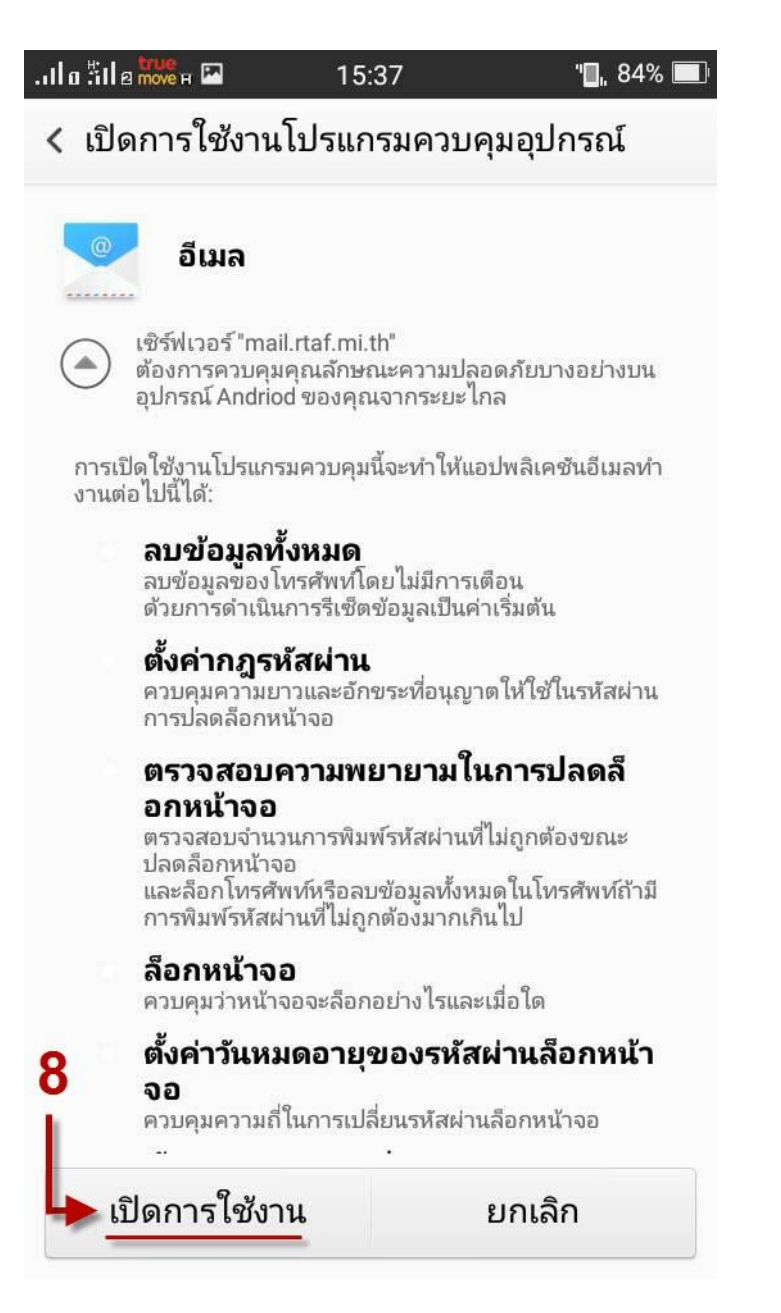

### 9. เสร็จสิ้น

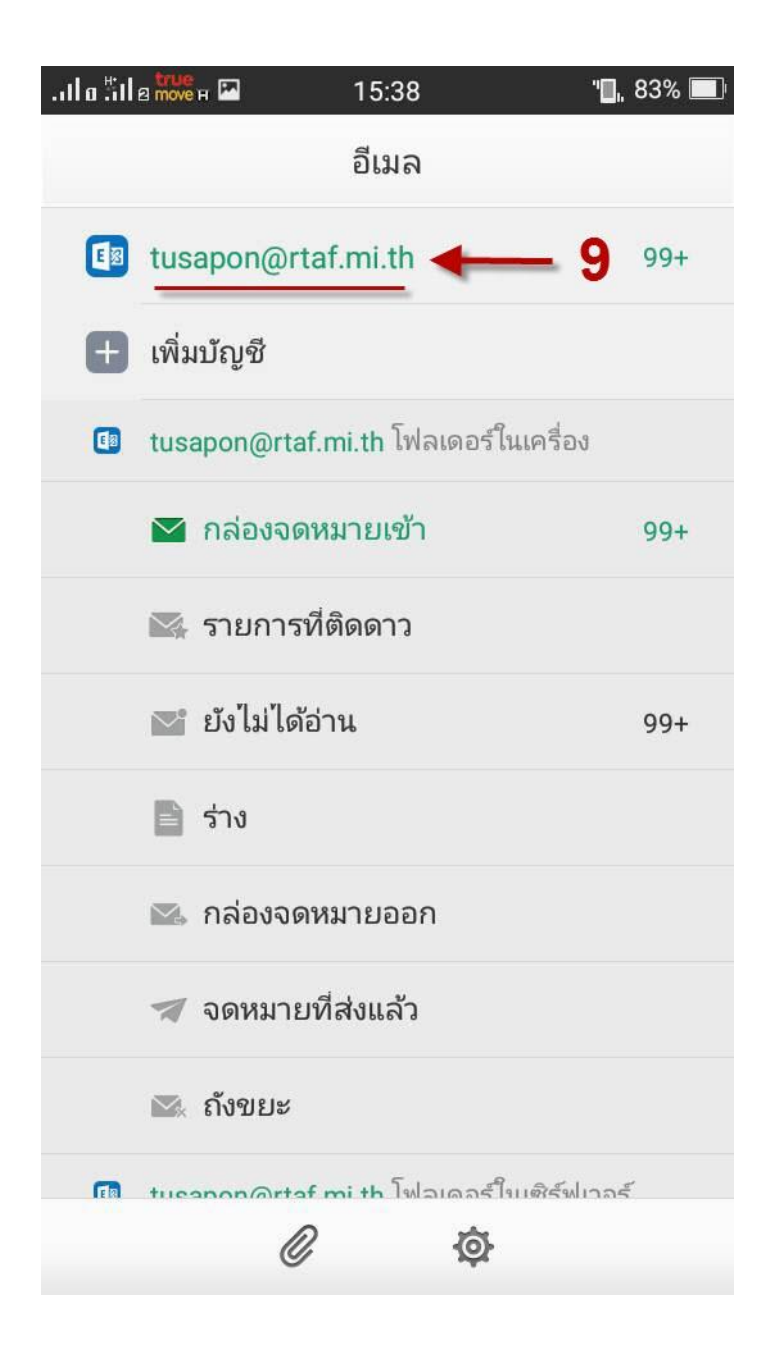